فايل راهنماي خوابگاه دانشجويان

(کلیه مقاطع تحصیلی)

(شامل: درخواست خوابگاه / درخواست گروهی / انتخاب اتاق)

اردیبهشت ۱٤۰۲ تهیه شده: واحد پشتیبانی گلستان معاونت دانشجویی دانشگاه قم

| بخش اول                                                                                             |                                                                                                    |
|----------------------------------------------------------------------------------------------------|----------------------------------------------------------------------------------------------------|
| پردازش عملیات درخواست خوابگاه توسط دانشجوی جاری (پردازش ۲۹۸۶۰)                                      | وارد شدن به پروسه درخواست خوابگاه:                                                                                                    |
| خوابگاه توسط دانشجو<br>و نظرسنجي وام کاربري پيشخوان خدمت                                            | <ul> <li>۲ منوی کاربر یعملیات درخواست</li> <li>آموزش تسویه حساب خوابگاه ارزشیابه</li> <li>عملیات درخواست خوابگاه توسط</li> <li>دانشجو</li> </ul> |
|                                                                                                    | 🞯 عملیات درخواست خوابگاه توسط دانشجو                                                                                                    |
|                                                                                                    | محدوده جستجو<br>شماره دانشجو [عمل] ؟<br>(ج وضعیت تایید اطلاعات خوابگاهي)                                                                         |
| وضعیت راهنما<br>توجه: توضیحات مربوط به هر سه انتخاب (۲، ۵، ٤)<br>در اسلاید بعدی توضیح داده شده است. | عملیات<br>ج انتخاب<br>انتخاب<br>ارسال تصویر مدارک مورد نیاز<br>انتخاب<br>درخواست خوابگاه توسط دانشجو                                             |

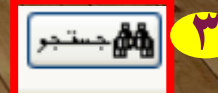

اطلاعات خوابگاهی خود را در این قسمت بصورت کامل و با دقت، درج فرمایید. لطفا تمام فیلدها را به صورت صحیح پر کرده و سپس منتظر نتیجه بررسی کارشناسان خوابگاه باشید. (وضعیت شما در این زمان، کنترل نشده می باشد). دانشجویانی که برای آنها تایید مدیریت خورده باشد می توانند ادامه مراحل را انجام دهند. دانشجویانی که برای آنها عدم تایید مدیریت خورده باشد باید در اولین فرصت نسبت به رفع علت عدم تایید مدیریت اقدام کرده و با کارشناسان خوابگاه تماس حاصل فرمایند.

#### 🕀 اطلاعات تحصيلي

🖃 محل سلکونت و مشخصات دانشجو

| ۰۳۲۰ 🔋 قم                 | کد محل سکونت             |
|---------------------------|--------------------------|
| ايران 🗸                   | کشور                     |
| کمتر از ۵۰ کیلومتر        | فاصله تا دانشـگاه        |
| بدون شغل 🗸                | شغل دانشجو               |
| فاقد درآمد 🗸              | درآمد دانشجو             |
| خير 🗸 امداد خير 🗸         | تحت پوشاش: بهزیستی       |
| مجرد 🗸                    | وضعيت تاهل               |
| فاقد درآمد 🗸              | درآمد خانواده            |
| بیکار 🗸                   | شغل ولي                  |
| ۴                         | تعداد افراد خانواده      |
| 1                         | تعداد دانشجوي خانواده    |
|                           | شماره تلفن والدين دانشجو |
| اييد اينجانب مي باشـد 🛛 🗸 | اطلاعات فوق مورد تا      |
|                           | ید مدیریت                |
|                           | کنترل نشده               |
|                           |                          |
|                           |                          |

ابتدا، از طریق پردازش ۱۲۳۱۰ ، اطلاعات جامع دانشجویی، اطلاعات مربوطه را مشاهده فرمایید. چنانچه در قسمت مشخص شده، دوزهای واکسن شما ثبت نشده است، لطفا کارت واکسن دیجیتالی خود را طبق مراحل ذیل بارگذاری نمایید.

جهت بار گذاری کارت واکسن دیجیتالی خود یا مستندات منع پزشکی، طبق اسلاید قبلی بر روی انتخاب دوم کلیک نموده و در روی ردیف ۲۲ (ارسال سایر مدارک خوابگاهی) کلیک کرده، مدارک مورد نظر را بارگذاری نمایید.

|                                   | <u>ت شخص</u> دانشکده : علوم پایه                                                                                             | شماره دانشجو : <u>تحصيلا</u>                                |
|-----------------------------------|----------------------------------------------------------------------------------------------------|-------------------------------------------------------------|
|                                   | گروه آموزشی ؛ فیزیک                                                                                                    | م خانوادگی و نام ۱                                          |
|                                   | رشته: فیزیک                                                                                                    | تام پدر :                                                   |
|                                   | مقطع و دوره : کارشناسی (پیوسته) روزان                                                                                        | معدل کل : ۱۳.۹۸                                             |
|                                   | واحد / مرکز ؛ دانشگاه                                                                                                    | واحد گذرانده : ۹۰.۰۰                                        |
|                                   |                                                                                                    |                                                             |
|                                   | آخرين وضعيت : مشغول به تحصيل                                                                                                 | مشروطی کل ؛ ۱ متوالی؛ ۱ خاص؛ ۰                              |
| <u>نوع ورود و تسهيلات</u>         | آخرین وضعیت ؛ <mark>مشغول به تحصیل</mark> .<br>اجازه ثبت نام : دارد                                                          | مشروطی کل : ۱ متوالی: ۱ خاص: ۰<br>استاد راهنما              |
| <u>نوع ورود و تسهیلات</u>         | آذرین وضعیت ؛ <u>مشغول به تحصیل</u><br>اجازه ثبت تام ؛ دارد<br><b>سن: ۳ نوبت (مجاز)</b>                                      | مشروطی کل ۱۰ متوالی: ۱ خاص: ۰<br>استاد راهنما<br>وضعیت واک  |
| نوع ورود و تسهیلات<br>مذف رد معدل | آخرین وضعیت : مشغول <u>به تحصیل</u><br>اجازه ثبت تام : دارد<br>س <b>ن: ۳ نوبت (مجاز)</b><br>اخذ شده واهدگذرانده اعلام واهد . | مشروطی کل : ۱ متوالی: ۱ خاص: ۰<br>استاد راهنما<br>وضعیت واک |

|              |                    | ک پرونده دانشجو                       | ه و تایید مدار | 🔞 ارسال      |    |
|--------------|--------------------|---------------------------------------|----------------|--------------|----|
| ئترونيكي     | نوع مدرک الک       | ያ درخواست خوابگاه                     | 191            | فرآيند       |    |
|              | شـماره پرونده      | <u>ę</u>                              |                | سماره دانشجو | ά  |
| ارسال        |                    | نام مدرک                              | نوع مدرک       | عمليات       |    |
| <u>ارسال</u> | ار یا سرپرستی مادر | ارسال (upload) مدرك نشان دهنده فوت پد | الكترونيكي     |              | ٨  |
| <u>ارسال</u> |                    | ارسال (upload)گواهی جانبازی دانشجو    | الكترونيكي     |              | ٩  |
|              |                    |                                       |                |              |    |
| <u>ارسال</u> |                    | سایر مدارك خوابگاهی                   | الكترونيكي     |              | ٢٢ |

در این قسمت <mark>پس از</mark> مطالعه دقیق مقررات ذکر شده در باکس زرد رنگ، بر روی باکس کنار جمله اینجانب ....، کلیک کرده تا تیک بخورد. سپس متفاضی <mark>دو ترم</mark>را انتخاب و در آخر گزینه می باشم را انتخاب کنید و بر روی اعمال تغییرات کلیک فرمایید.

|                                                                                                    | 🞯 درخواست خوابگاه                                                                                          |
|----------------------------------------------------------------------------------------------------|----------------------------------------------------------------------------------------------------|
| مانده بدهي كل •                                                                                                    | شماره دانشجو                                                                                               |
| مانده بدهي سال گذشته                                                                                                    | تایید مدیریت تایید اطلاعات توسط مدیریت                                                                     |
| ۔<br>لایل عدم امکان استفادہ از خوابگاہ برایِ دانشجو🛐 مشاہدہ وضعیت بدھیِھا و پرداختھا💽                                                                                                 | مشاهده محدودیت هایِ استفاده از خوابگاه 🛐 د                                                                 |
| شرح مقررات عمومی                                                                                                    |                                                                                                    |
| <u>ضوابط و مقررات عمومی خوابگاه های دانشجویی</u>                                                                                                    |                                                                                                    |
| <u>دانشکاه قم</u><br>تعهد نامه ذیل توسط دانشجوی متقاضی خوابگاه می باشد:                                                                                                    | تذکر مهم: واگذاری خوابگاه منوط به مطالعه و امضاء ز                                                         |
| ه مُلزم هستند هزينه اجاره بِهاي خوابگاه را در ابتداي هر ترم و در بازه زماني تعيين شده توسط صندوق رفاه                                                                                 | <ol> <li>کلیه دانشجوبان واجد شرایط برخورداری از خوابگا<br/>دانشجومان مایند مایند.</li> </ol>               |
| ه اداره خوابگاه ها مي باشد و امكان دارد بنا بر ضرورت و مصلحت در طول مدت تحصيل و حتي در طول سال                                                                                        | دانسجویان واریز نسایند.<br>2- تعیین خوابگاه، اتاق و تعداد ساکنین اتاق به عهده                              |
| سال تحصیلی وجود ندارد مگر در موارد بسیار خاص و بنا به تشخیص اداره خوابگاه ها.                                                                                                    | تغییر یابد.<br>3- بعد از واگذاری اتاق امکان جابجایی اتاق در طول ب                                          |
| …) مي بايستُ مُوضوعٌ را در اُسرعٌ وقت به اداره خوابگاه ها اعلام نمايندُ در غُير اينصورت به منزله استفاده از<br>اد دانش ميان و ما جو با قد مياهد شد                                    | 4- دانشجُويان دُر صورت (انصراف، انتقال، ميهمًاني و.<br>منا گاد تابي شديد محيده مي کامل استقال، ميهمًاني و. |
| اه دانشجویان محاسبه و احد خواهد شد.<br>جویان ساکن اتاق تحویل داده مي شود. و در موقع تخلیه برابر همان صورتجلسه تحویل گرفته خواهد شد. و                                                 | حوابکاه تلغي شده و هرينه کامل برابر مفررات صدوق رق<br>5- تجهيزات موجود در اتاق طبق صورتجلسه به دانش        |
| بد                                                                                                    | مسئولیت ناشـي از هر گونه نقص و تلف و خسـارات به عـم<br>شـخص و با اشـخاص تحویل گیرنده می باشـد.             |
| بام تعطيلات و در پايان سال تحصيلي وسايل شخصي خود را جمع آوري و مرتب نموده و اتاق و يخچال را نظافت<br>سايد نياتاة سايداد، كادار تقارم ، كار داتاة سايز برتوما راتخالدا تروما گاد دهند. | 6- کُلیه دانشجویان ساکن درخوابگاه ها باید قبل از ای                                                        |
|                                                                                                    |                                                                                                    |
| ط فوق ، خود ر <mark>ا</mark> متعهد به رعايت آن مي دانم.                                                                                                    | ینجانب با مطالعه کامل و قبول کلیه شـرایه                                                                   |
|                                                                                                    | ر درخواست                                                                                                  |
| ي خوابگاه جهت                                                                                                    | اينجانب زهره اشراقي متقاضم                                                                                 |
| و <mark>ترم</mark> با تعهد پرداخت اجاره بصورت انقدي 🗸 انمي باشام 🗘 مي باشام 🌀                                                                                                    | نيمسال دوم سال تحصيلي 1400-  به مدت <mark>د</mark>                                                         |
| ت ثبت نهايي ، كليد "اعمال تغييرات" را انتخاب كنيد .                                                                                                    | توجه : پس از تغییر هر یک از موارد فوق ، جه                                                                 |
|                                                                                                    | •                                                                                                    |
|                                                                                                    | بررسی 👔 اعمال 👔 شروع 🕅 جدد                                                                                 |
|                                                                                                    |                                                                                                    |

## وارد شدن به پروسه درخواست گروهی:

# **پردازش درخواست گروهی خوابگاه (پردازش ۱۹۳۴)**

| يستم                                               | پیشخوان خدمت 🛛 ثبت نام 🛛 ارزشیابی 🖉 اطلاعات پایه 🖉 س | آموزش دانشجويي مالي و اداري |
|----------------------------------------------------|------------------------------------------------------|-----------------------------|
|                                                    | مشاهده اطلاعات دانشجویان / مهمانان ساکن خوابگاه      | خوابگاه                     |
|                                                    | اطلاعات جامع خوابگاه دانشجو                          | گزارش هاي خوابگاه 🔻         |
|                                                    | تعاريف پايه                                          | وام دانشجويي 🕨              |
|                                                    | قوانين                                               | کار دانشجویي 🕨              |
|                                                    | اطلاعات و درخواستها                                  | ساير 🕨                      |
| سته بندي و انتخاب اتاق                             | انتساب اتاق کالا و خدمات                             | تنظيمات سيستم 🕒             |
| رخواست گروهي خوابگا،                               | درخواست گروهي / تکي خوابگاه                          | آمار و اطلاعات              |
| يتساب اتاق به گروههاي متقاضي خواب <mark>گ</mark> ه | تحویل و تخلیه اتاق                                   |                             |
| متيازدهي                                           | برداخت و تسویه حساب                                  |                             |
|                                                    | معمان خوابگاه                                        |                             |

بخش دوم

دانشجویی که به عنوان نماینده یک گروه می باشد و می خواهد تعدادی دانشجو را به عنوان زیر مجموعه خود انتخاب کند و تشکیل گروه دهد، بعد از وارد شدن به این پردازش، در فیلد نماینده گروه، شماره دانشجویی خود را وارد و سپس بر روی جستجو کلیک نمایید.

پس از آن بر روی علامت سوال فیلد ظرفیت اتاق درخواستی کلیک می کند تا اتاقهای مربوط به دسته دانشجوی مورد نظر نمایش داده شود. دانشجو، ردیف مورد نظر را کلیک کرده و انتخاب می نماید. سپس در فیلد بعدی تعداد اعضاء گروه خود را منطبق با ظرفیت اتاق درخواستی درج می کند و سپس اعمال تغییرات را می زند. بلافاصله بعد از این، گلستان به نماینده گروه یک شماره گروه می دهد. این شماره گروه را دانشجو باید بخاطر بسپارد برای مرحله بعدی که پذیرش اعضاء گروه است. نکته های بسیار مهم: عدد مربوط به ظرفیت اتاق و تعداد اعضاء باید یکسان باشد. حتی اگر گروه حقیقی شما یک نفره باشد، وقتی ظرفیت اتاق درخواستی را به طور مثال نکته های بسیار مهم: عدد مربوط به ظرفیت اتاق و تعداد اعضاء باید یکسان باشد. حتی اگر گروه حقیقی شما یک نفره باشد، وقتی ظرفیت اتاق درخواستی را به طور مثال ۶ انتخاب می کنید، برای تعداد اعضاء هم باید ۶ را انتخاب کنید. به عبارتی مهم نیست گروه شما چند نفره است. (این گرو ه ها به عنوان گروه ناقص تلقی می شوند.) نکته دیگر اینکه، اگر تعداد اعضاء وقعی یک گروه با ظرفیت اتاق انتخابی آنها یکسان باشد، آنها می توانند وارد پروسه تعریف اولویتها (انتخاب اتاق انتخابی آنها یکسان باشد، آنها می توانند وارد پروسه تعریف اولویتها (انتخاب اتاق) شوند (این گرو ه ها به عنوان گروه ها به عنوان گروه ها به عنوان گرو ه ها به عنوان گرو ه ها به عنوان گرو ه ها به عنوان گرو ه ها به عنوان اینکه، اگر تعداد اعضاء واقعی یک گروه با ظرفیت اتاق انتخابی آنها یکسان باشد، آنها می توانند وارد پروسه تعریف اولویتها (انتخاب اتاق) شوند (این گرو ه ها به عنوان گروه کامل تلقی می شوند.) ولی گروه های ناقص نخواهند توانست وارد پروسه انتخاب اتاق آنها بعدا توسط کار شناسان خوابگاه انجام خواهد ش

| برش اعضاء 🔵 | ف اولویتها 🔵 پذ        | 🔘 تعريب               | تعريف گروه                                               |                                             |                 | ا <b>بگاہ</b><br>يلي 1401-1400 | رم درخواست گروهی خو<br>رم درخواست آنیمسال دوم سال تحص |
|-------------|------------------------|-----------------------|----------------------------------------------------------|---------------------------------------------|-----------------|--------------------------------|-------------------------------------------------------|
|             | واقعي<br>ما تعداد اتاق | حي خواهران<br>طرفيت ر | ابل انتخاب براي دسته دانشجوئي كارشناه<br>نام دسته اتاقها | راهنماي ظرفيتهاي ق<br>نوع ظرفيت قابل انتخاب | ×<br>طرفیت قابل | ?                              | مشخصات اصلی گروہ<br>شمارہ گروہ 🚺                      |
|             | 11                     | 4                     | كارشناستي معصومية                                        | ظرفيت واقعي اطاق                            | <b>4</b>        | <u> </u>                       | نماینده گروه                                          |
|             | 12                     | 6                     | كارشناسي معصوميه                                         | ظرفيت واقعي اطاق                            | 6               | ?                              | ظرفيت اتاق درخواستي 🍼                                 |
|             | 54                     | 7                     | كارشناسي معصوميه                                         | ظرفيت واقعي اطاق                            | 7               |                                | تعداد اعضاء                                           |
|             | 12                     | 8                     | كارشناسي معصوميه                                         | ظرفيت واقعي اطاق                            | 8               |                                |                                                       |

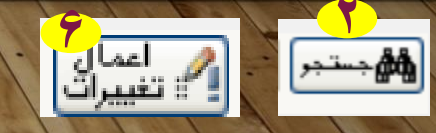

نماینده گروه گزینه پذیرش اعضاء را کلیک می کند تا رنگ آبی آن نشان داده شود. سپس در فیلد شماره گروه، شماره گروهی را که در مرحله قبل گلستان به او داده است، درج می کند و دکمه جستجو را می زند. سپس روی کلمه ایجاد کلیک کرده و فیلدهای مورد نظر را پر می کند و بر روی دکمه ایجاد کلیک می کند. به همین ترتیب این مرحله را به تعداد اعضاء گروه خود انجام می دهد.

مرحله ۲

| تعریف گروہ 🕥 تعریف اولویتھا 🔵 پذیرش اعضاء 🔘 | 🔞 درخواست گروهي خوابگاه                                                              |
|---------------------------------------------|--------------------------------------------------------------------------------------|
|                                             | ترم درخواست أنيمسال دوم سال تحصيلي 1400-1401                                         |
|                                             | مشخصات اصلي گروه<br>شماره گروه<br>نماينده گروه<br>ظرفيت اتاق درخواستي<br>تعداد اعضاء |

|   |                             |                                                            |     |                              | هي خوابگاه         | خواست گروه     | 🔞 در                | 0                   |
|---|-----------------------------|------------------------------------------------------------|-----|------------------------------|--------------------|----------------|---------------------|---------------------|
|   |                             | =                                                          | اھد | مشـ                          | <u></u>            |                | گروه ۱<br>گروه      | ش.ماره<br>مونماينده |
|   | (\$)                        | ایچاد                                                      |     |                              |                    |                |                     | <u>ایجاد</u>        |
|   |                             | نام بدر<br>شماره دانشکده<br>مشاهده دلایل عدم امکان عضویت ؟ |     | عنوان خلاصه رشته تحصيلي      | نام خانوادگي و نام | وضعیت<br>پذیرش | حذف                 | رديف                |
| 4 | بررسی ایجاد <b>ای</b> ایجاد | 3                                                          | 30  | مهندستي کامپيوتر<br>کلمپيوتر | - 0. ut \:0.0      | نماینده گروه   | <u>حذف</u><br>حذف خ | 1                   |

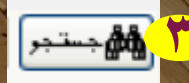

وقتي نماينده گروه، تمام اعضاء گروه خود را ثبت كرد. به همه اعضاء گروه اعلام مي كند كه وارد سامانه گلستان خود شوند و در قسمت ذیل، بر روی **خیر** کلیک کرده و آن را تبدیل به **بله** کنند. به این ترتیب پروسه توجه: درخواست گروهی به پایان می رسد. و دانشجویان وارد مرحله انتخاب اتاق می شوند.

|          |                |                         |         |                           |                         | قاي خوابگاه        | درخواست گروه      |                           |
|----------|----------------|-------------------------|---------|---------------------------|-------------------------|--------------------|-------------------|---------------------------|
|          |                |                         | ۵9.     | <u>اهده اطلاعات گر</u>    | مشـ                     | <u> </u>           | یہ (<br>م         | شـماره گرو<br>نماینده گرو |
|          |                |                         |         |                           |                         |                    |                   | <u>ایجاد</u>              |
| مع<br>خو | شـماره دانشـجو | شـماره<br>عضویت<br>گروه | نام پدر | تاریخ<br>درخواست<br>عضویت | عنوان خلاصه رشته تحصيلي | نام خانوادگي و نام | ذف وضعیت<br>پذیرش | رديف ح                    |
|          |                | 1                       | احمد    | 1401.01.30                | مهندسـي كامپيوتر        |                    | فِ نماینده گروه   | <u>حا</u>                 |
|          |                |                         | 2       | رحيم                      | كامىيوتر 1401.01.30     | مهندسی             | ی <u>خبر</u>      | – 2 <u>حذف</u>            |

### وارد شدن به پروسه انتخاب اتاق:

#### بخش سوم

### پردازش درخواست گروهی خوابگاه (پردازش ۱۹۳۴) زیر منوی تعریف الویتها

 ۱. اولین مرحله در پروسه انتخاب اتاق، فعال کردن تیک آبی تعریف الویتها توسط نماینده گروه می باشد. (نکته ها: الف: نمایندگان گروه ها توجه داشته باشند که طبق اطلاعیه، در تاریخ ۸ خرداد راس ساعت ۱۲ ظهر که در گوشه سمت چپ بالای صفحه گلستان شما نمایش داده می شود، امکان در خواست اتاق فعال خواهد شد. ب: گروه های ناقص امکان انتخاب اتاق نداشته و چینش اعضاء این گروه ها در اتاقهای خوابگاه ها، به صلاحدید کار شناسان مربوطه طبق شرایط هر خوابگاه انجام خواهد شد.)

۲. بعد از انتخاب کردن زیر منوی تعریف الویتها، در پنجره باز شده روی گزینه ایجاد الویت جدید کلیک فرمایید.

۳.در پنجره باز شده روی <mark>علامت سوال شماره خوابگاه</mark> کلیک کرده و شماره خوابگاه مورد نظر خود را انتخاب فرمایید.

٤. بلافاصله پس از آن روی علامت سوال انتخاب اتاق کلیک فرمایید و اتاق مورد نظر خود را انتخاب نمایید. (به تمام مشخصات اتاق انتخابی خود که در پنجره نمایش داده می شود دقت فرمایید.)

۰.پس از تصمیم قطعی خود برای انتخاب اتاق مورد نظرتان، بر روی گزینه ایجاد کلیک فرمایید.

|   | -             |                                                           |                         |                      |                             |                                                         |
|---|---------------|-----------------------------------------------------------|-------------------------|----------------------|-----------------------------|---------------------------------------------------------|
| 0 | بذيرش اعضاء 🕜 | تعريف گروه 🔿 تعريف اولويتها 🌘                             |                         |                      | گاه                         | 🔞 درخواست گروهی خوابدً                                  |
|   |               | ي ي                                                       | _                       | بوا،محمدرضا          | 🛛 🔇 يوسف زاد شي             | شماره گروه ۱                                            |
|   |               | فيت اتاق مورد نظر ۴                                       | ظر                      | بوا                  | 🤇 🥐 يوسف زاد شي             | نماينده گروه ۹۹۱۳۱۷۹۰۶۲                                 |
|   |               | ، پذیرفته شده گروه 🛛 از ۲                                 | اعضا:                   | یال تحصیلی ۱۴۰۲-۱۴۰۲ | 🛛 🔇 نیمسال اول س            | شماره ترم (۴۰۱۱                                         |
|   |               | تاقهای مشمول گروه ۹                                       | באגוג ו                 | واهران               | کارشناسی خر                 | دسته دانشجو                                             |
|   |               |                                                           |                         |                      |                             | ايجاد اولويت جديد                                       |
|   |               | حالت<br>خوابگاه حالت اتاق نوع استفاده کیف<br>خوابگاه خواب | چندمین<br>طبقه نوع اتاق | خوابگاه - اتاق       | شماره شماره<br>خوابگاه اتاق | اصلاح مذف اوبویت مجموعة<br>اصلاح مذف<br>درخواست خوابگاه |
|   |               | ▲                                                         |                         |                      |                             |                                                         |

|                      |                     |              |                 | ايجاد                |                                    | ×                    |
|----------------------|---------------------|--------------|-----------------|----------------------|------------------------------------|----------------------|
| v                    | نوع استفاده خوابگاه | V            | نوع اتاق        | ♦ چندمين طبقه        | مدموعه خوابگاه                     | اولویت درخواست 🚺     |
| $\vee$               | كيفيت خوابگاه       | ~            | حالت خوابگاه    |                      | ?                                  | شماره خوابگاه        |
| ~                    | كيفيت اتاق          | V            | حالت اتاق       |                      | ?                                  | 😜 🕯 شماره اتاق       |
| ۵                    | )                   | قابل درخواست | تعداد اولويتهاى | ې تعداد اتاق خالی  ې | ساس مدفور : بعد <mark>اد کل</mark> | المعهاي با شرايط و د |
| <mark>ہ</mark> ایجاد | بررسی<br>کانتیبرات  |              |                 |                      |                                    |                      |

ضمن آرزوی موفقیت برای تک تک شما دانشجویان عزیز، خواهشمند است در صورت بروز هر گونه مشکل حتما فقط و فقط با کارشناسان خوابگاه تماس حاصل نموده و از تماس با بخشهای دیگر دانشگاه خودداری فرمایید. کارشناسان ما بصورت مستمر پاسخگوی شما هستند. در دریافت پاسخ صبور باشید. با تشکر

**جهت دریافت اطلاعات تماس کارکنان خوابگاه، بر روی کلمه <mark>اینجا</mark> کلیک فرمایید.** 

جهت ورود به صفحه معاونت دانشجویی دانشگاه در وبسایت رسمی دانشگاه قم بر روی این آدرس کلیک فرمایید. <u>qom.ac.ir/stu</u>